# **3D Printing instructions for 3D petroglyph tactiles**

Thank you for your interest in printing these free tactile resources!

We are happy to provide these instructions to document our creative process and allow others to re-create our products for educational and outreach purposes.

We invite you to share how you're using these tactiles or to ask us questions by sending an email to <u>punchoutreach@gmail.com</u>. We look forward to hearing from you!

# **Two methods of 3D printing:**

- Send the STL file(s) to a 3D print shop or makerspace in your area.
- They will likely charge a fee for filament and services, and potentially delivery.
- Make sure you specify what size you would like the model to be printed at.
  - The models are 8 inches wide, but you may have to scale them down if your printer's print bed cannot support that.
- If they have a website, they will likely have instructions listed there.

- If you have access to a 3D printer, you can 3D print it yourself with the STL file(s).
- You will need a program called a slicer, which is dependent on your 3D printer, as well as filament for said printer.
- Most 3D printers use PLA plastic filament that is 1.75 mm
- Continue using this instructional packet to learn how to 3D print this way.

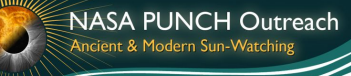

# Step 1: Understanding how 3D printing works

- 3D prints are objects that are created by extruding thin layers of plastic over and over to build up a 3D object.
- Much like printing using a normal printer, you must first tell the printer how you want it to be printed via print settings. This is done with a program called a slicer. Once you 'slice' a file, your 3D printer can read and print it correctly.
- Your 3D printer, if not level or set up right, may mess up! 3D prints can sometimes take a few tries before you end up with the desired product.
  This is normal.

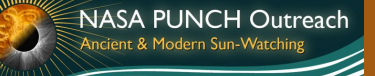

### **Step 2: Selecting a slicing program**

- Depending on what 3D printer you are using, you will have to use specific slicing programs to prepare your 3D model file.
- Some 3D printers have a specific slicer you must use . Others can be sliced using a general slicing program (like PrusaSlicer or Ultimaker
   Cura) as long as that program recognizes what printer you are using and has its information in its database.
- When in doubt, you can search the internet for recommendations on what slicing programs are compatible with your 3D printer.

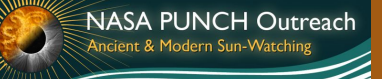

# **Step 3: Slicing your print**

- Select what printer and filament you're using in your slicing program.
- □ Import your STL file.
- The program will likely visualize what your object will look like on your printer's print bed. Move around and scale the object as needed.
  - We print the 3D petroglyph tactiles with a width of 8 inches. Your program should scale the model in a uniform matter automatically.

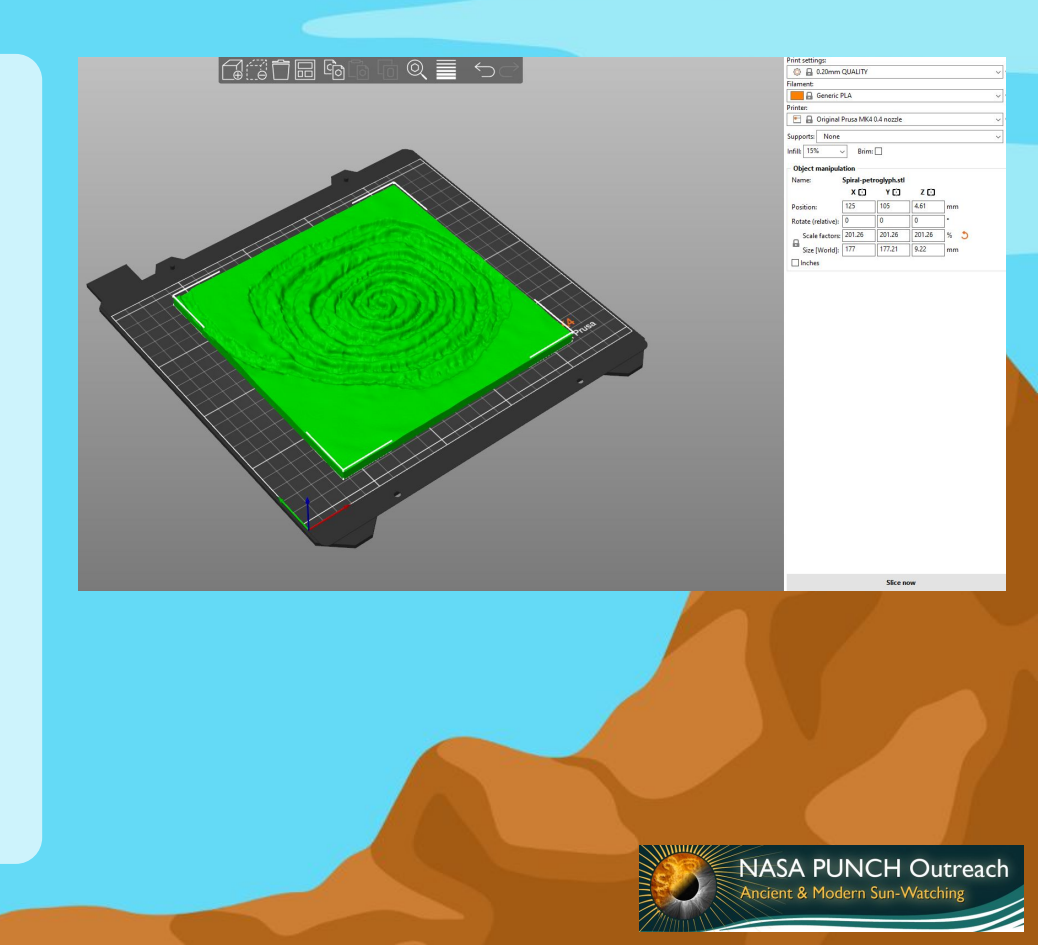

# **Step 3: Slicing your print (cont).**

- Both petroglyph files do not need supports, as there are no overhanging parts.
- "Infill" determines what percentage of the inside of the object is solid plastic and how much is air.
  - □ 15% 20% is standard.
- If you are worried about a large print not sticking to your bed or peeling up at the edges, you can add what is called a 'brim'.
  - This will print a thin layer of plastic around your print, and should help with adhesion.

| Print settings:                   |   |
|-----------------------------------|---|
| 💿 🔒 0.20mm QUALITY                | ~ |
| Filament:                         |   |
| 🔚 🔒 Generic PLA                   | ~ |
| Printer:                          |   |
| 🔚 🔒 Original Prusa MK4 0.4 nozzle | ~ |
| Supports: None                    | ~ |
| Infill: 15% 🗸 Brim: 🗌             |   |
|                                   |   |
|                                   |   |

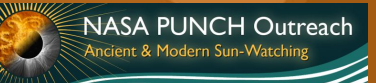

# **Step 4: Exporting your print**

- Once your settings are to your liking, you can slice your print.
- Most programs will typically generate a .Gcode file, but depending on your slicer and printer it may accept other file types.
- You'll want to save this file on some sort of drive that you can plug into your printer.
  - This could include, but is not limited to, a USB flash drive, a MicroSD card, or SD card.
  - Some printers can be hooked up to a computer via cable or bluetooth and files can be sent directly, but this is not typically the case.

# Step 5: Print!

- Plug in whatever device you exported your print to, or verify that the file has been sent to your printer.
- Turn on your printer, make sure that the filament you want to use is threaded into the nozzle, and that the print bed is clean.
- Find your file in your printer's menu and start printing your file.
- Most 3D prints are really slow. The petroglyphs
  can take anywhere around 8-30 hours to print.
- You'll likely want to watch the printer print out some of the first layer and verify that it looks the correct size and shape.

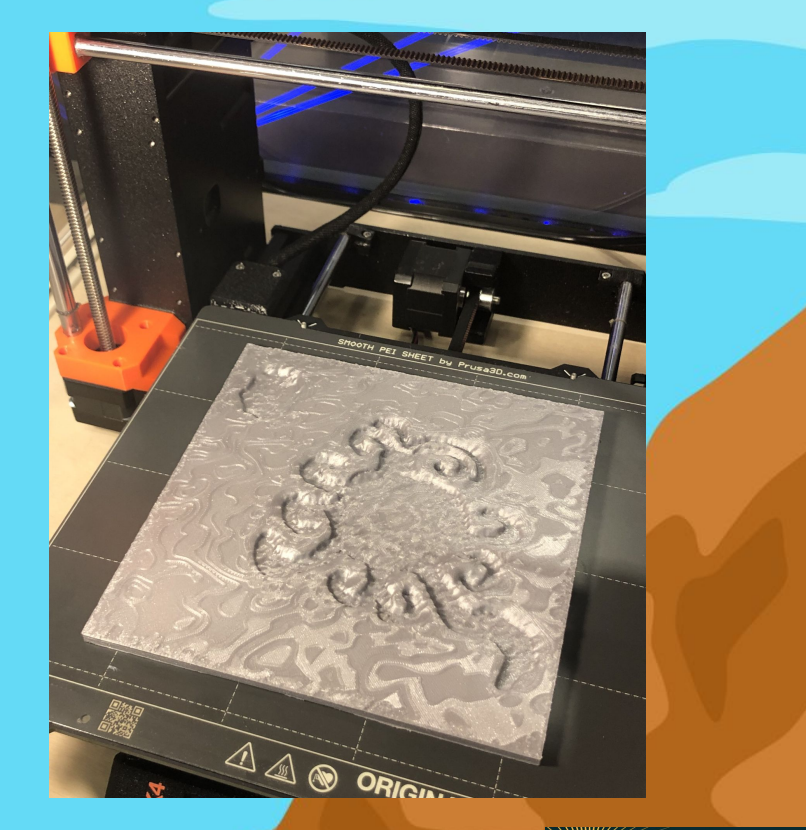

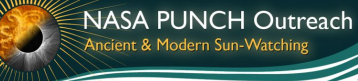

# Sample images using different colors of filament

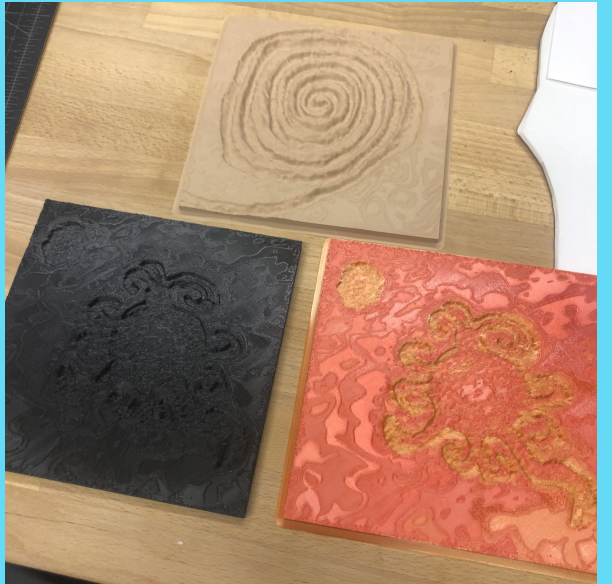

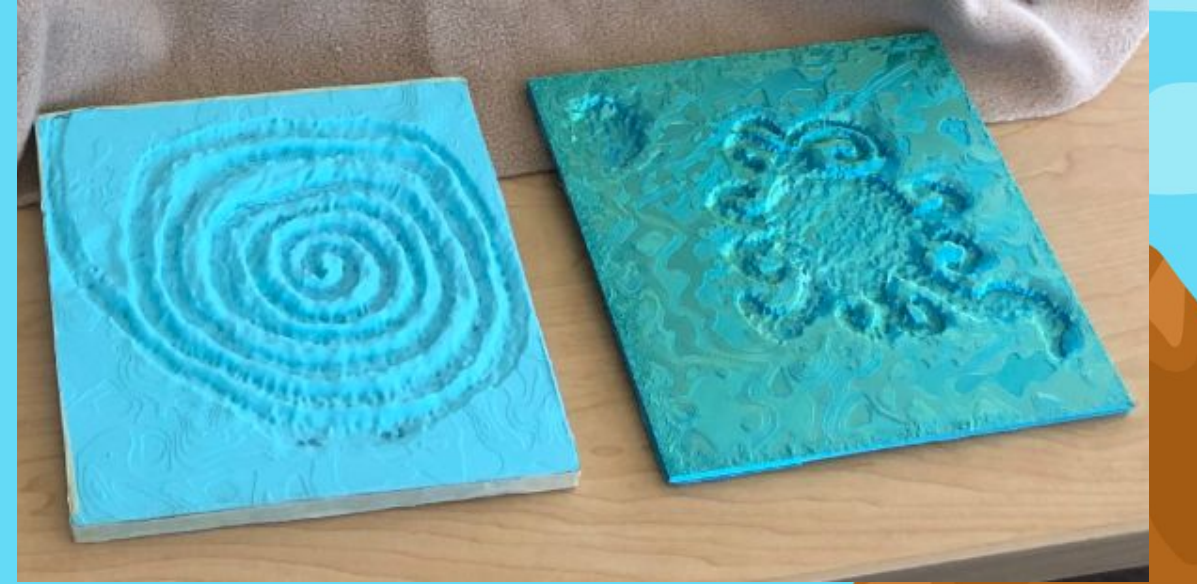

Tan, Black, and Red / Gold Duo Tone filament Cyan and Blue / Green Duo Tone filament

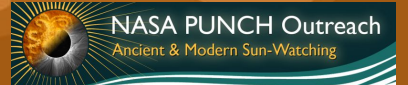

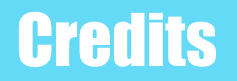

- 3D Petroglyph Tactile STL files created by Caileigh Hudson and Chris Gaines, modified by Will Harris and Kai Hughes
- Written instructions: Kai Hughes
- Presentation background: Kai Hughes, inspired by a photo of Chaco Canyon taken by J. Ninneman
- Presentation images: All photo images taken by Kai Hughes. Digital screenshots are of the PrusaSlicer menu.
- Special thanks to the PUNCH outreach team and Cherilynn Morrow

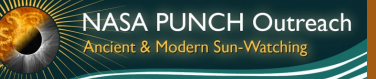